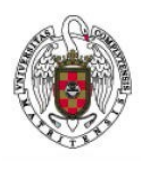

Servicios Informáticos

Manual de configuración de EDUROAM Windows 10

En este manual se indican los pasos para acceder a la red Eduroam, para ello es necesario previamente, descargar el instalador desde <u>https://cat.eduroam.org/</u>

Una vez descargado lo ejecutamos y seguiremos los siguientes pasos:

En primer lugar, nos parece la pantalla de bienvenida

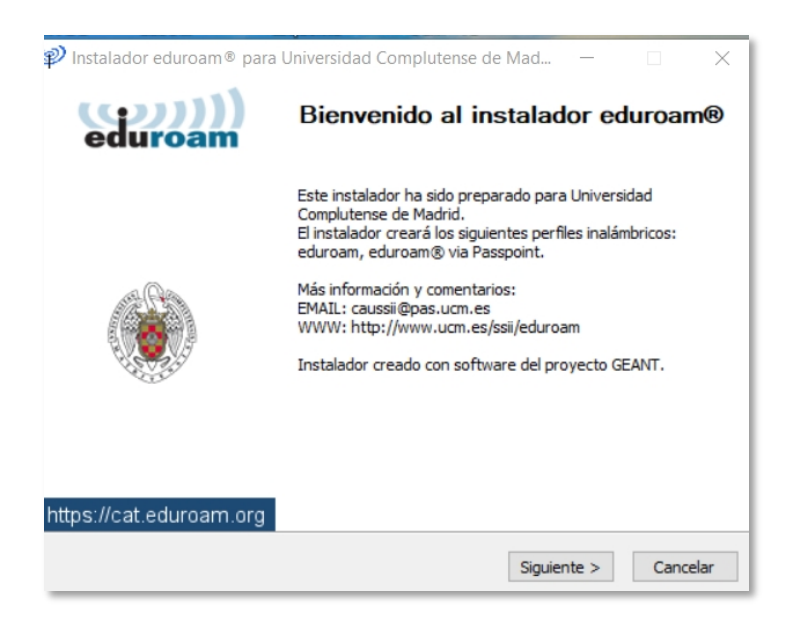

Seleccionamos "Siguiente".

A continuación, nos aparece esta pantalla en la que seleccionamos "Aceptar"

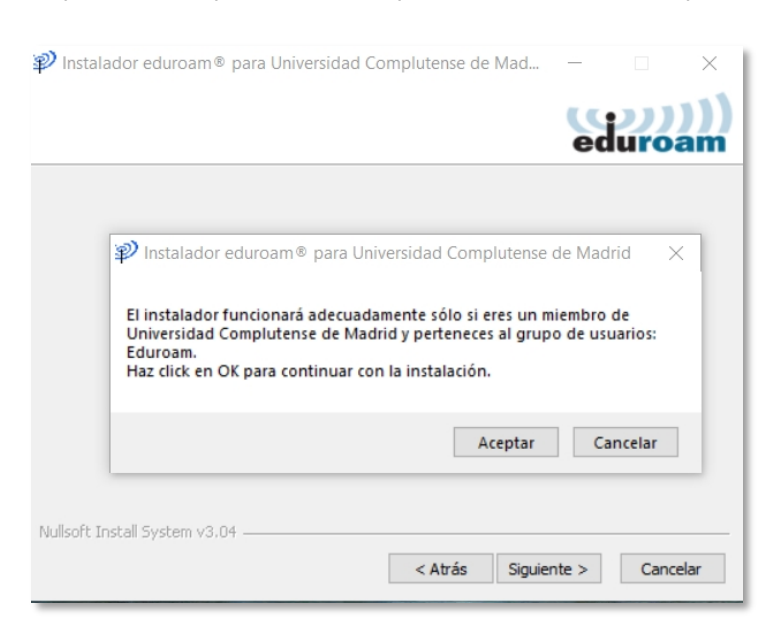

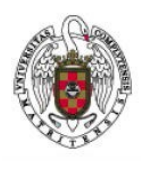

Servicios Informáticos

Manual de configuración de EDUROAM Windows 10

A continuación, se nos pregunta si vamos a habilitar o no el acceso a la red cableada, Seleccionamos la opción "SI"

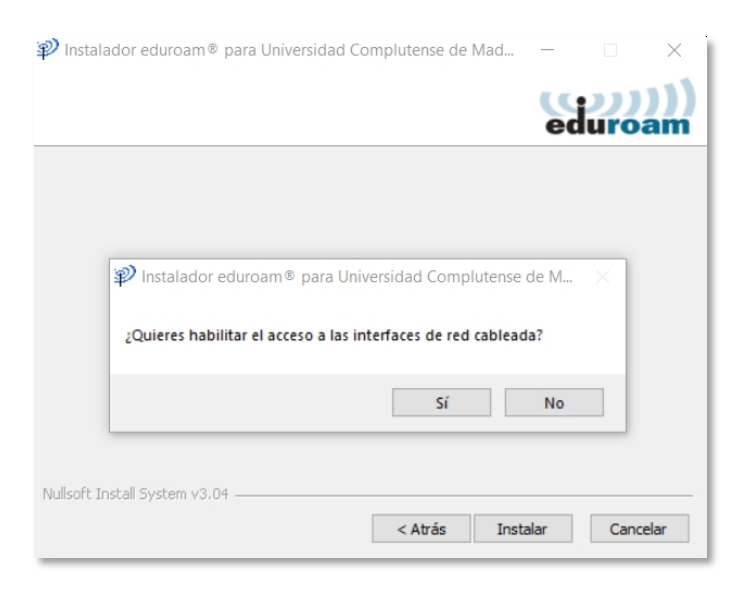

Una vez dado este paso la instalación ha concluido

| 🜮 Instalador eduroam® para | a Universidad Complutense de Mad $ \Box$ $	imes$ |
|----------------------------|--------------------------------------------------|
| eduroam                    | Instalación finalizada                           |
|                            | Los perfiles de red han sido instalados.         |
|                            | Su sistema está listo.                           |
|                            |                                                  |
|                            |                                                  |
| https://cat.eduroam.org    |                                                  |
| nique                      | Finalizar                                        |

Sólo queda proporcionar las credenciales de acceso de nuestra cuenta UCM para terminar de completar la conexión.